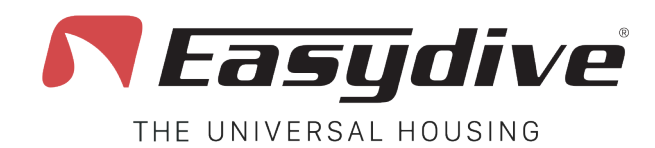

Led 1 bianco lampeggiante Quando si preme un tasto, il led rimane fisso. -

Led 2 spento

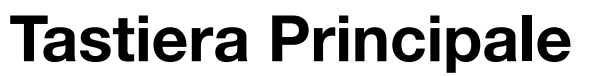

**1.Selezione messa a fuoco.** Le tipologie di messa a fuoco disponibili sono "AF" (Autofocus) e "MF" (Blocco del fuoco). Premi il tasto una volta per passare da AF a MF o viceversa. In Autofocus la fotocamera ricerca in modo continuo il fuoco migliore per la scena inquadrata. Selezionando "MF" il fuoco verrà bloccato all'ultimo rilevato. Selezionando la fotocamera "Wide", avvicinandosi al soggetto e perdendo il fuoco, il tasto attiva la modalità "Super Macro\*". Inquadrare l'infinito e premere ancora il tasto per disattivare la modalità "Super Macro".

**2.Acquisizione foto o avvio/arresta registrazione video.** In modalità foto, premi una volta per effettuare l'acquisizione dell'immagine. L'anteprima dell'immagine verrà mostrata in sovraimpressione, premere qualsiasi tasto per tornare al live view. In modalità video, premi una volta per avviare la registrazione video (un counter del tempo di registrazione apparirà in alto a sinistra). Durante la registrazione, premi ancora una volta per arrestare la registrazione video (il counter verrà chiuso).

**3.Cambio modalità foto/video.** Premi il tasto una volta per passare dalla modalità foto alla modalità video o viceversa.

**4.Spostamento selezione verso l'alto.** Premi il tasto una volta per aprire il menù laterale. Con il menù attivo, seleziona la funzione superiore a quella già selezionata. All'interno di una funzione, seleziona ed imposta il parametro superiore a quello già selezionato.

**5.Conferma selezione "OK".** Premi il tasto una volta per aprire il menù laterale. Con il menù attivo, entra nella funzione selezionata. All'interno della funzione, torna indietro alla lista delle funzioni. Solo nella funzione "Uscita", dopo aver selezionato "Conferma", il tasto conferma l'uscita dalla App Easydive Pics.

**6.Spostamento selezione verso il basso.** Premi il tasto una volta per aprire il menù laterale. Con il menù attivo, seleziona la funzione inferiore a quella già selezionata. All'interno di una funzione, seleziona ed imposta il parametro inferiore a quello già selezionato.

**7.Cambio fotocamera.** Premi una volta per cambiare la fotocamera in uso. Le tipologie di fotocamere utilizzabili sono quelle presenti sul telefono, in modelli iPhone Pro "S-WIDE", "WIDE", "TELE", "SELFIE".

**8.Zoom -.** Mantieni la pressione del tasto per diminuire fluidamente l'ingrandimento zoom dell'immagine inquadrata. Per ogni fotocamera è possibile passare dall'1x al 3x.

**9.Zoom +.** Mantieni la pressione del tasto per aumentare fluidamente l'ingrandimento zoom dell'immagine inquadrata. Per ogni fotocamera è possibile passare dall'1x al 3x.

**10.Switch tastiera.** Premi una volta per attivare il Led 2 di colore blu. Leggi i comandi disponibili nella pagina "Tastiera Switch" per "App iOS - Easydive Pics".

**11.Attivazione o disattivazione modalità risparmio energetico.** Premi una volta per attivare o disattivare la schermata di risparmio energetico.

\*La modalità "Super Macro" è disponibile in tutti i modelli iPhone Pro dalla serie 13 in poi.

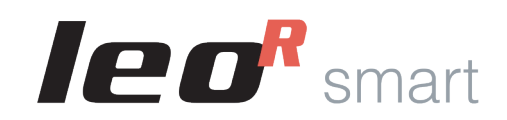

### **App iOS - Easydive Pics**

AF-MF

Shoot

Rec

2

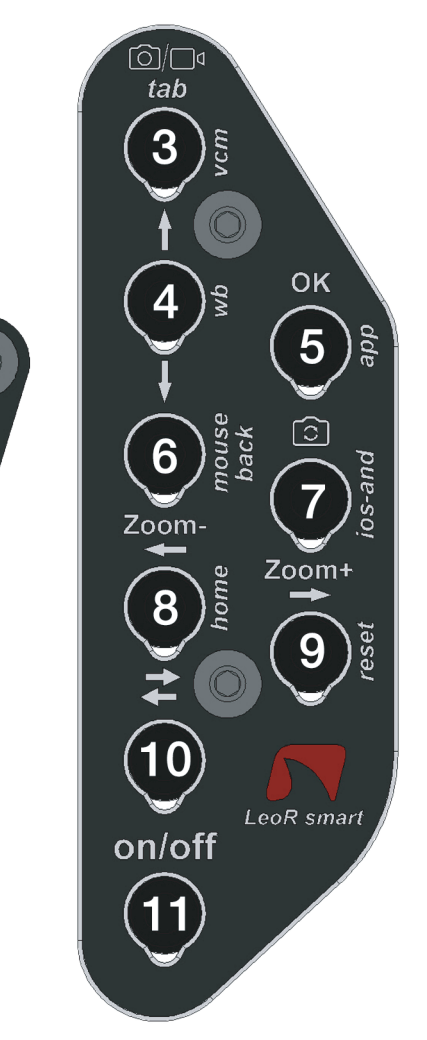

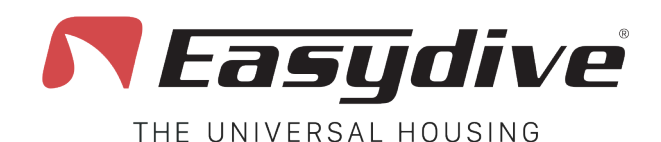

leggere la pagina dedicata nel manuale utente.

**Tastiera Switch** 

1.Nessuna funzione collegata.

2.Nessuna funzione collegata.

Led 1 bianco lampeggiante Quando si preme un tasto, il led rimane fisso.

Led 2 blu

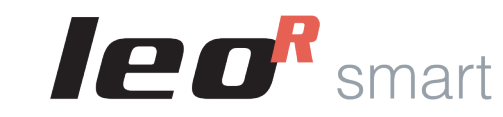

## **App iOS - Easydive Pics**

AF-MF

Shoot

Rec

2

### 3. Attivazione modalità Vacuum System (Pressione lunga 3 secondi). L'attivazione della modalità Vacuum System viene confermata dall'accensione del Led 1 di colore azzurro, e del Led 2 lampeggiante rosso. Premere ancora 1 volta per uscire dalla modalità Vacuum System. Per l'utilizzo del Vacuum System, 4. Acquisizione del bilanciamento del bianco in manuale. Selezionare nel menù della App Easydive Pics, la funzione "WB" (Bilanciamento del bianco) e scegliere l'opzione "Custom". Apparirà un mirino sullo schermo. Premendo questo tasto 1 volta o più, è possibile effettuare la lettura e l'impostazione del 5.Collegamento iniziale App Easydive Pics. Solo al collegamento iniziale della App Easydive Pics, premi guesto tasto, assicurandoti prima che il Led 2 sia acceso di colore blu (premi il tasto Switch), per attivare il

controllo da App. 6.Nessuna funzione collegata.

7.Nessuna funzione collegata.

bilanciamento del bianco.

8.Nessuna funzione collegata.

9.Reset collegamento bluetooth (Pressione lunga 6 secondi). Per qualsiasi evenienza, è possibile resettare il collegamento bluetooth, senza dovere aprire la custodia. Tenendo premuto per 6 secondi, i Led 1 e 2 si spegneranno. Attendere 5 secondi prima di premere gualsiasi tasto. La connessione verrà così ripristinata.

**10.Switch tastiera.** Premi una volta per spegnere il Led 2 di colore blu, e tornare alla tastiera principale. Leggi i comandi disponibili nella pagina "Tastiera Principale" per "App iOS - Easydive Pics".

11.Attivazione o disattivazione modalità risparmio energetico. Premi una volta per attivare o disattivare la schermata di risparmio energetico.

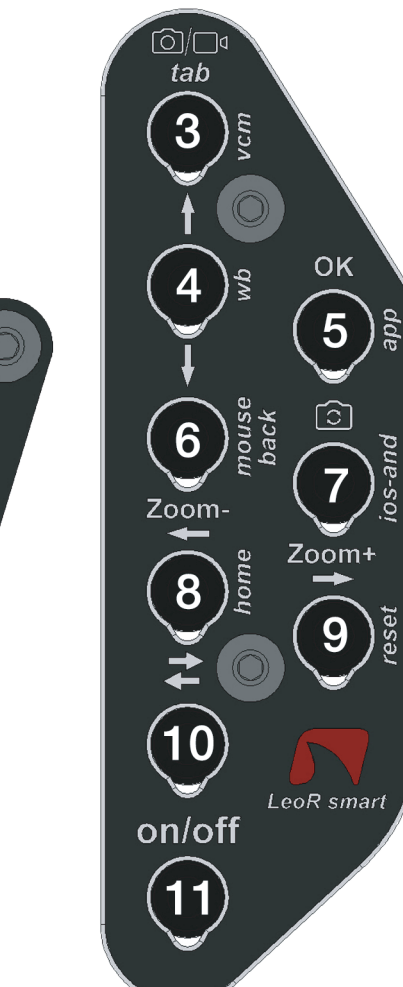

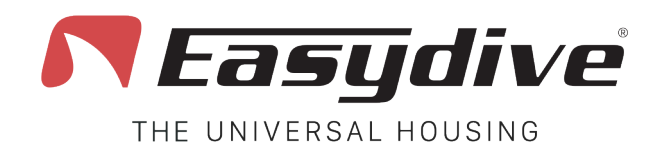

Led 1 bianco lampeggiante Quando si preme un tasto, il led rimane fisso.

Led 2 spento

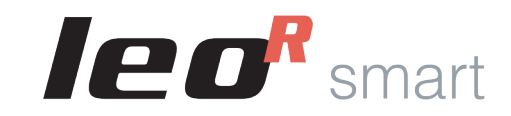

# Sistema Operativo iOS

## 67/174 tab 3 OK ٩v 5 AF-MF ົວໄ 6 Zoom Shoot Zoom+ 8 9 10 LeoR smart on/off

Rec

2

# **Tastiera** Principale

Per utilizzare i seguenti comandi, è necessario attivare le funzioni di Accessibilità di iOS. Segui le istruzioni sul manuale utente di LeoR Smart.

1.Click del mouse. Premi una volta per fare click con il puntatore mouse ed interagire con gli elementi della schermata. Mantieni premuto per 3 secondi per bloccare il clik sulla schermata e poterlo trascinare con i tasti frecce.

2. Volume - (Acquisizione foto o avvio/arresta registrazione video). Premi una volta o mantieni premuto per abbassare il volume. In una App di acquisizione foto/video, permette lo scatto della foto o la registrazione video.

3.TAB tastiera. Premi il tasto una volta per muovere il selettore nella sezione successiva a quella già selezionata. Alla fine degli elementi selezionabili, premendo il tasto verrà selezionato il primo elemento della schermata.

4.Spostamento selezione verso l'alto. In modalità tastiera, premi 1 volta per selezionare l'elemento superiore a quello già selezionato. Tenere premuto per scorrere la selezione verso l'alto in modo rapido. In modalità mouse, tenere premuto per fare scorrere il puntatore verso l'alto.

5.Conferma selezione "OK". Premi il tasto una volta per poter interagire con l'elemento selezionato dal selettore della modalità tastiera

6.Spostamento selezione verso il basso. In modalità tastiera, premi 1 volta per selezionare l'elemento inferiore a quello già selezionato. Tenere premuto per scorrere la selezione verso il basso in modo rapido. In modalità mouse, tenere premuto per fare scorrere il puntatore verso il basso.

#### 7.Nessuna funzione collegata.

8.Spostamento selezione verso sinistra. In modalità tastiera, premi 1 volta per selezionare l'elemento a sinistra rispetto a quello già selezionato. Tenere premuto per scorrere la selezione verso sinistra in modo rapido. In modalità mouse, tenere premuto per fare scorrere il puntatore verso sinistra.

9.Spostamento selezione verso destra. In modalità tastiera, premi 1 volta per selezionare l'elemento a destra rispetto a quello già selezionato. Tenere premuto per scorrere la selezione verso destra in modo rapido. In modalità mouse, tenere premuto per fare scorrere il puntatore verso destra.

10.Switch tastiera. Premi una volta per attivare il Led 2 di colore blu. Leggi i comandi disponibili nella pagina "Tastiera Switch" per "Sistema Operativo iOS".

11.Attivazione standby. Mantieni premuto per 3 secondi, per mettere in standby lo schermo. Premi gualsiasi altro tasto per ri-attivare lo schermo. Per uscire dalla schermata di blocco premere il tasto "Home" (Vedi "Tastiera Switch" per "Sistema Operativo iOS").

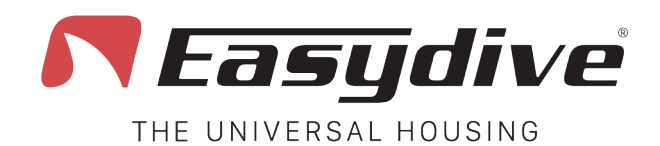

Led 1 bianco lampeggiante Quando si preme un tasto, il led rimane fisso.

Led 2 blu

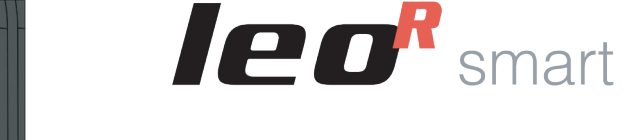

AF-MF

1

Shoot

Rec

2

## Sistema Operativo iOS

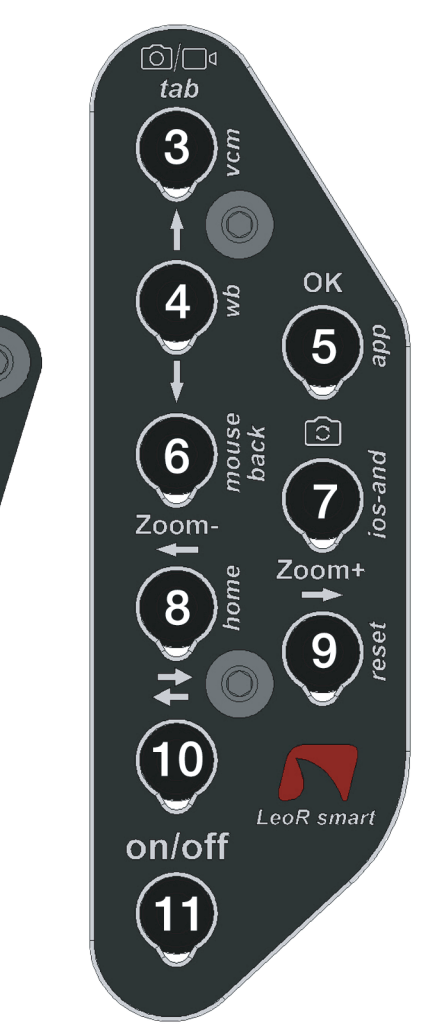

# **Tastiera Switch**

Per utilizzare i seguenti comandi, è necessario attivare le funzioni di Accessibilità di iOS. Segui le istruzioni sul manuale utente di LeoR Smart.

**1.Volume + (Acquisizione foto o avvio/arresta registrazione video).** Premi una volta o mantieni premuto per alzare il volume. In una App di acquisizione foto/video, permette lo scatto della foto o la registrazione video.

**2.Volume - (Acquisizione foto o avvio/arresta registrazione video).** Premi una volta o mantieni premuto per abbassare il volume. In una App di acquisizione foto/video, permette lo scatto della foto o la registrazione video.

**3.Ăttivazione modalità Vacuum System (Pressione lunga 3 secondi).** L'attivazione della modalità Vacuum System viene confermata dall'accensione del Led 1 di colore azzurro, e del Led 2 lampeggiante rosso. Premere ancora 1 volta per uscire dalla modalità Vacuum System. Per l'utilizzo del Vacuum System, leggere la pagina dedicata nel manuale utente.

#### 4.Nessuna funzione collegata.

**5.Collegamento iniziale App Easydive Pics.** Solo al collegamento iniziale della App Easydive Pics, premi questo tasto, assicurandoti prima che il Led 2 sia acceso di colore blu (premi il tasto Switch), per attivare il controllo da App.

**6.Cambio modalità tastiera/mouse.** Premi 1 volta per passare dalla modalità mouse a quella tastiera o viceversa. La tastiera switch si disabiliterà una volta premuto il tasto, in modo da poter muovere il selettore o puntatore mouse.

**7.Cambio sistema operativo tastiera iOS/Android (Pressione lunga 6 secondi).** Mantieni il tasto premuto per 6 secondi, fino a che il Led 1 non cambia colore (Bianco se si attiva la modalità tastiera iOS o verde se si attiva la modalità tastiera Android). Seleziona la tastiera giusta per il telefono che stai utilizzando (se usi la tastiera iOS su un telefono Android, il funzionamento non è garantito).

**8.Home.** Premi 1 volta per chiudere l'App che si sta utilizzando e tornare alla schermata principale del telefono. Nella scherma di blocco telefono, premi 1 volta per tornare all'ultima schermata attiva.

**9.Reset collegamento bluetooth (Pressione lunga 6 secondi).** Per qualsiasi evenienza, è possibile resettare il collegamento bluetooth, senza dovere aprire la custodia. Tenendo premuto per 6 secondi, i Led 1 e 2 si spegneranno. Attendere 5 secondi prima di premere qualsiasi tasto. La connessione verrà così ripristinata.

**10.Switch tastiera.** Premi una volta per spegnere il Led 2 di colore blu, e tornare alla tastiera principale. Leggi i comandi disponibili nella pagina "Tastiera Principale" per "Sistema Operativo iOS".

**11.Attivazione standby.** Mantieni premuto per 3 secondi, per mettere in standby lo schermo. Premi qualsiasi altro tasto per ri-attivare lo schermo. Per uscire dalla schermata di blocco premere il tasto "Home".

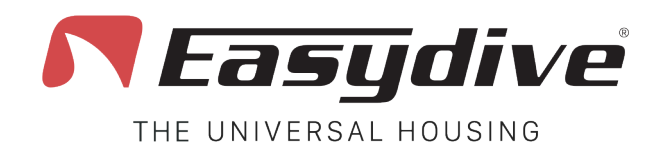

Led 1 verde lampeggiante Quando si preme un tasto, il led rimane fisso.

Led 2 spento

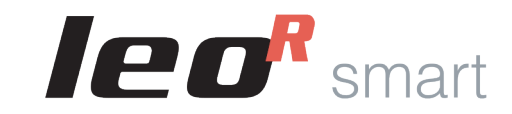

## Sistema Operativo Android

# **Tastiera Principale**

**1.Volume + (Acquisizione foto o avvio/arresta registrazione video).** Premi una volta o mantieni premuto per alzare il volume. In una App di acquisizione foto/video, permette lo scatto della foto o la registrazione video.

**2.Volume - (Acquisizione foto o avvio/arresta registrazione video).** Premi una volta o mantieni premuto per abbassare il volume. In una App di acquisizione foto/video, permette lo scatto della foto o la registrazione video.

**3.TAB tastiera.** Premi il tasto una volta per muovere il selettore nella sezione successiva a quella già selezionata. Alla fine degli elementi selezionabili, premendo il tasto verrà selezionato il primo elemento della schermata.

**4.Spostamento selezione verso l'alto.** Premi 1 volta per selezionare l'elemento superiore a quello già selezionato. Tenere premuto per scorrere la selezione verso l'alto in modo rapido.

**5.Conferma selezione "OK".** Premi il tasto una volta per poter interagire con l'elemento selezionato dal selettore. Mantieni premuto per 3 secondi per il tasto "spazio" (utile per uscire dal blocco schermo).

**6.Spostamento selezione verso il basso.** Premi 1 volta per selezionare l'elemento inferiore a quello già selezionato. Tenere premuto per scorrere la selezione verso il basso in modo rapido.

#### 7.Nessuna funzione collegata.

**8.Spostamento selezione verso sinistra.** Premi 1 volta per selezionare l'elemento a sinistra rispetto a quello già selezionato. Tenere premuto per scorrere la selezione verso sinistra in modo rapido.

**9.Spostamento selezione verso destra.** Premi 1 volta per selezionare l'elemento a destra rispetto a quello già selezionato. Tenere premuto per scorrere la selezione verso destra in modo rapido. In modalità mouse, tenere premuto per fare scorrere il puntatore verso destra.

**10.Switch tastiera.** Premi una volta per attivare il Led 2 di colore blu. Leggi i comandi disponibili nella pagina "Tastiera Switch" per "Sistema Operativo Android".

**11.Attivazione standby.** Mantieni premuto per 3 secondi, per mettere in standby lo schermo. Premi qualsiasi altro tasto per ri-attivare lo schermo. Per uscire dalla schermata di blocco tenere premuto il tasto "OK" per 3 secondi.

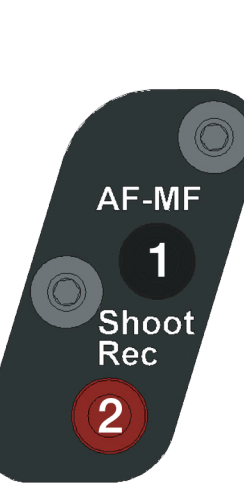

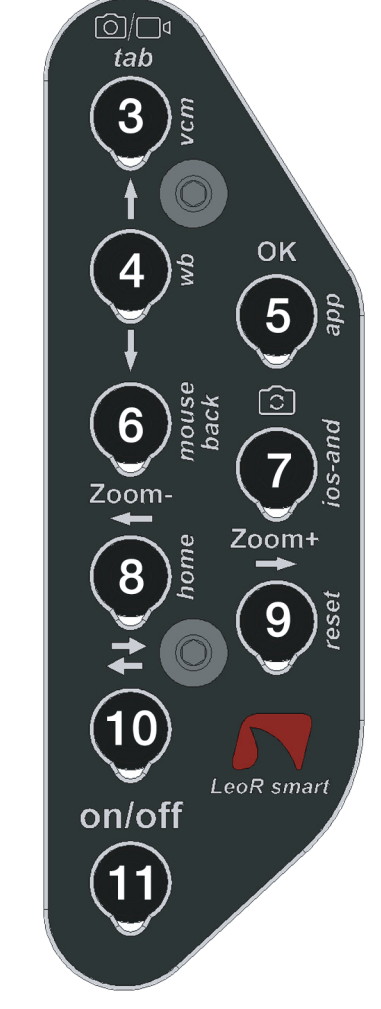

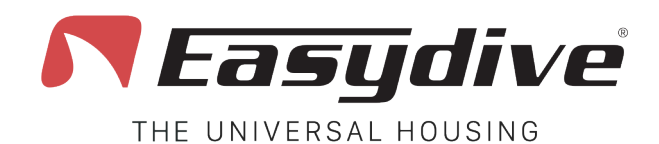

Led 1 verde lampeggiante Quando si preme un tasto, il led rimane fisso.

Led 2 blu

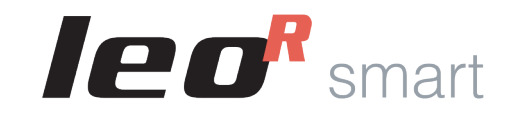

AF-MF

1

Shoot

Rec

2

## Sistema Operativo Android

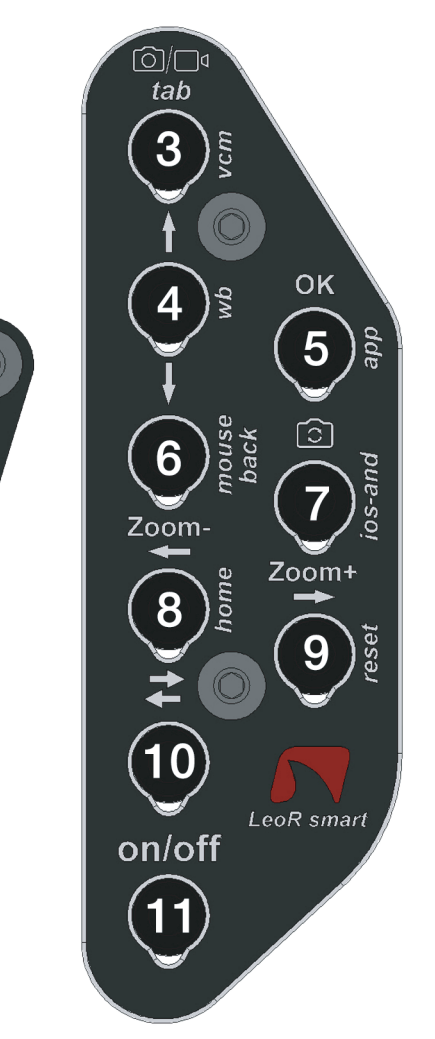

# **Tastiera Switch**

**1.Volume + (Acquisizione foto o avvio/arresta registrazione video).** Premi una volta o mantieni premuto per alzare il volume. In una App di acquisizione foto/video, permette lo scatto della foto o la registrazione video.

**2.Volume - (Acquisizione foto o avvio/arresta registrazione video).** Premi una volta o mantieni premuto per abbassare il volume. In una App di acquisizione foto/video, permette lo scatto della foto o la registrazione video.

**3.Ăttivazione modalità Vacuum System (Pressione lunga 3 secondi).** L'attivazione della modalità Vacuum System viene confermata dall'accensione del Led 1 di colore azzurro, e del Led 2 lampeggiante rosso. Premere ancora 1 volta per uscire dalla modalità Vacuum System. Per l'utilizzo del Vacuum System, leggere la pagina dedicata nel manuale utente.

#### 4.Nessuna funzione collegata.

#### 5.Nessuna funzione collegata.

6.Indietro. Premi 1 volta per tornare alla schermata precedente.

**7.Cambio sistema operativo tastiera iOS/Android (Pressione lunga 6 secondi).** Mantieni il tasto premuto per 6 secondi, fino a che il Led 1 non cambia colore (Bianco se si attiva la modalità tastiera iOS o verde se si attiva la modalità tastiera Android). Seleziona la tastiera giusta per il telefono che stai utilizzando (se usi la tastiera iOS su un telefono Android, il funzionamento non è garantito).

**8.Home.** Premi 1 volta per chiudere l'App che si sta utilizzando e tornare alla schermata principale del telefono.

**9.Reset collegamento bluetooth (Pressione lunga 6 secondi).** Per qualsiasi evenienza, è possibile resettare il collegamento bluetooth, senza dovere aprire la custodia. Tenendo premuto per 6 secondi, i Led 1 e 2 si spegneranno. Attendere 5 secondi prima di premere qualsiasi tasto. La connessione verrà così ripristinata.

**10.Switch tastiera.** Premi una volta per spegnere il Led 2 di colore blu, e tornare alla tastiera principale. Leggi i comandi disponibili nella pagina "Tastiera Principale" per "Sistema Operativo Android".

**11.Attivazione standby.** Mantieni premuto per 3 secondi, per mettere in standby lo schermo. Premi qualsiasi altro tasto per ri-attivare lo schermo. Per uscire dalla schermata di blocco tenere premuto il tasto "OK" per 3 secondi, (Vedi "Tastiera Principale" per "Sistema Operativo Android").